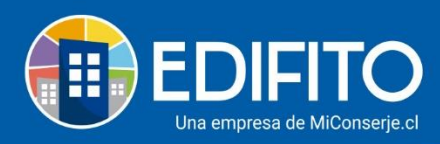

## ¿Cómo ejecutar Ajustes o Descuentos a las UCO?

En esta sección aprenderás a realizar descuentos o ajustes en el saldo de las UCO(s) para la siguiente colilla de cobro individual a generar.

Para agregar un descuento o ajuste deberás ir en el menú: Administración > Cobros Individuales > <u>Descuentos Individuales</u>:

| <b>EDIFITO</b>           | Dashboard        | Mi Unidad         | Comunidad       | Administración | Portería | Operaciones | Otras I | Herramientas | Sistema | Cont        | áctanos    |          | 口 ۞   | Comunida | d Capacitac | ón N&M 🛆 |
|--------------------------|------------------|-------------------|-----------------|----------------|----------|-------------|---------|--------------|---------|-------------|------------|----------|-------|----------|-------------|----------|
|                          |                  | Cobros Ind        | lividuales 🔻    |                |          |             |         |              |         |             |            |          |       |          |             |          |
| Estás en: Administración | / Cobros Individ | Seguro Inc        | dividual        | ☆              |          |             |         |              |         |             |            |          |       |          |             |          |
| Descusion                |                  | Agua Indiv        | Agua Individual |                |          |             |         |              |         |             |            |          |       |          |             |          |
| Desc                     | uentos           | Combustit         | ble Individual  |                |          |             |         |              |         |             |            |          |       |          |             |          |
| Imnor                    | tor doodo CSV    | Electricida       | id Individual   |                |          |             |         |              |         |             |            |          |       |          |             |          |
| Impor                    | tar desde CSV    | Otro Servi        | cio Individual  |                |          |             |         |              |         |             |            |          |       |          |             |          |
| Unidades                 |                  | Cuotas Especiales |                 | ción           |          |             | Fecl    | Fecha desde  |         | Fecha hasta |            |          |       |          |             |          |
| Seleccio                 |                  | Descuento         | s Individuales  | >              |          |             |         |              | -       |             | dd-mm-2222 | <b>—</b> | Buses |          |             |          |
| Scieccio                 |                  | Instalacior       | nes Adeudada:   | s              |          |             |         | dd-mm-aaaa   |         |             | uu-mm-aaaa |          | Duate | <u> </u> |             |          |
|                          |                  | Alícuotas I       | ndividuales     |                |          |             |         |              |         |             |            |          |       |          |             |          |
| Eliminar                 |                  | Informes          |                 | •              |          |             |         |              |         |             |            |          |       |          |             |          |
|                          |                  |                   |                 |                |          |             |         |              |         |             |            |          |       |          |             |          |

Haz click en el botón:

|                                                                            | Dashboard              | Mi Unidad  | Comunidad                  | Administración | Portería     | Operaciones                 | Otras H | erramientas | Sistema     | Contáctanos |                        | ₀ ۞ Ω            | munidad Capacitación N | 8M 8 |
|----------------------------------------------------------------------------|------------------------|------------|----------------------------|----------------|--------------|-----------------------------|---------|-------------|-------------|-------------|------------------------|------------------|------------------------|------|
|                                                                            |                        | Cobros Ind |                            |                |              |                             |         |             |             |             |                        |                  |                        |      |
| Estás en: Administración / Cobros Individuales / Descuentos Individuales 🏠 |                        |            |                            |                |              |                             |         |             |             |             |                        |                  |                        |      |
| Desc                                                                       | CUENTOS                |            | duales<br><sub>Nuevo</sub> |                |              |                             |         |             |             |             |                        |                  |                        |      |
| Unidades Descripción                                                       |                        |            |                            |                |              |                             | a desde |             | Fecha hasta | Fecha hasta |                        |                  |                        |      |
| Seleccione unidad                                                          |                        |            |                            |                | dd-mm-aaaa 🗖 |                             |         |             |             | dd-mm-aaaa  | mm-aaaa 🛱 Buscar       |                  |                        |      |
| Elimin                                                                     | ar                     |            |                            |                |              |                             |         |             |             |             |                        |                  |                        |      |
| 0                                                                          | Unidades               |            |                            |                |              |                             |         |             |             |             | Fecha Monto            |                  |                        |      |
|                                                                            | Departamento Depto-101 |            |                            |                |              | Descuento multa mal cobrada |         |             |             |             |                        | 15-06-2020 1.000 |                        |      |
|                                                                            |                        |            |                            |                |              |                             |         |             |             |             | Total página -1- 1.000 |                  |                        |      |

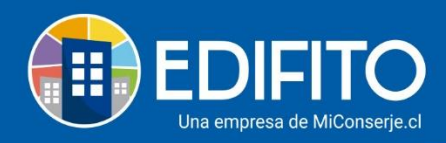

Ahora completa el formulario con los datos de la UCO que necesitas descontar y haz click en Guardar:

|                         |          |           | nunidad A   | Formulario Nuevo Aiuste       | ×           |        |        |      |
|-------------------------|----------|-----------|-------------|-------------------------------|-------------|--------|--------|------|
|                         |          |           | ales 🔻      | i onnataro nativo njaste      | tabili      |        |        |      |
| Estás en: Administració |          |           | Individuale | UCO                           |             |        |        |      |
| Des                     | cuentos  | Individua | ales        | Seleccione unidad Descripción | •           |        |        |      |
| Imp                     |          |           | Nuevo       |                               |             |        |        |      |
| Unidad                  |          |           | Descri      | Fecha                         | nasta       | 1      |        |      |
| Select                  |          |           |             | dd-mm-aaaa                    | ti m-a      | aaaa 🗖 | Buscar |      |
| Elimir                  |          |           |             | Monto                         |             |        |        |      |
|                         |          |           |             | \$                            |             |        |        |      |
|                         | Unidades |           |             |                               |             | Fecha  | M      | onto |
|                         |          |           |             | Cer                           | rar Guardar |        | 20 1   |      |
|                         |          |           |             |                               |             |        |        |      |

\*La descripción que indiques en el formulario se mostrará en la colilla de cobro del propietario/residente que selecciones para ejecutar el descuento.

El descuento se agregará al listado en la parte inferior, como se muestra en la imagen, hasta que generes la colilla de cobro individual en donde se aplicará el descuento.

| <b>EDIFITO</b>           | Dashboard              | Mi Unidad    | Comunidad       | Administración | Portería                                                            | Operaciones            | Otras Her  | ramientas | Sistema | Contáctanos |            | ₀ © Д         | munidad Capacitaci | ón N&M 🛆 |
|--------------------------|------------------------|--------------|-----------------|----------------|---------------------------------------------------------------------|------------------------|------------|-----------|---------|-------------|------------|---------------|--------------------|----------|
|                          | Egresos 🔻              | Cobros Inc   | tividuales 🔻    | Remuneracio    | ies * Gastos Comunes * Ingresos * Banco * Contabilidad * Informes * |                        |            |           |         |             |            |               |                    |          |
| Estás en: Administraciór | / Cobros Individ       | uales / Desc | uentos Individu | ales 🟠         |                                                                     |                        |            |           |         |             |            |               |                    |          |
| Desc                     | uentos                 | Individ      | duales          |                |                                                                     |                        |            |           |         |             |            |               |                    |          |
| Impo                     | rtar desde CSV         |              | Nuevo           |                |                                                                     |                        |            |           |         |             |            |               |                    |          |
| Unidades                 | Unidades Descripción   |              |                 |                |                                                                     |                        | Fecha      | desde     |         | Fecha hasta | echa hasta |               |                    |          |
| Selecci                  | Seleccione unidad 👻    |              |                 |                |                                                                     | dd-mm-aaaa 🗖           |            |           |         |             |            | Buscar        |                    |          |
| Elimina                  | r                      |              |                 |                |                                                                     |                        |            |           |         |             |            |               |                    |          |
| 0                        | Unidades               |              |                 |                | Desc                                                                | ripción                |            |           |         | Fecha       |            | Monto         |                    |          |
|                          | Departamento Depto-101 |              |                 |                |                                                                     | uento multa n          | nal cobrac | la        |         |             | 15-06-20   | 20            | 1.000              |          |
|                          | Departamento Depto-101 |              |                 |                |                                                                     | Descuento de intereses |            |           |         |             |            | 18-06-2020 1. |                    |          |
|                          |                        |              |                 |                |                                                                     |                        |            |           |         |             | Total p    | ágina -1-     | 2.300              |          |

**NOTA:** Generada la colilla en donde se aplicó el descuento, el <u>listado de descuentos</u> quedará vacío para ingresar los próximos descuentos al mes siguiente.

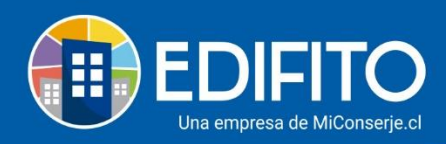

Si usted desea revisar los descuentos imputados anteriormente deberá revisar el informe de descuentos individuales:

|                         | Dashboard          | Mi Unidad                              | Comunidad                    | Administración         | Portería                                                    | Operaciones | Otras I     | Herramientas | Sistema | Contáctanos |       | Comunidad Capacitación Na | &m 🖄 |
|-------------------------|--------------------|----------------------------------------|------------------------------|------------------------|-------------------------------------------------------------|-------------|-------------|--------------|---------|-------------|-------|---------------------------|------|
|                         |                    | Cobros Ind                             | lividuales 🔻                 |                        |                                                             |             |             |              |         |             |       |                           |      |
| Estás en: Administració | n / Cobros Individ | Seguro Inc                             | dividual                     |                        |                                                             |             |             |              |         |             |       |                           |      |
| Descuentos              |                    | Agua Indiv<br>Combustil                | vidual<br>ble Individual     |                        |                                                             |             |             |              |         |             |       |                           |      |
| Imp                     | Importar desde CSV |                                        | ad Individual                |                        |                                                             |             |             |              |         |             |       |                           |      |
| Unidades                |                    | Otro Servi<br>Cuotas Esj               | cio Individual<br>peciales   | ción                   |                                                             |             | Fecha desde |              |         | Fecha hasta |       |                           |      |
| Seleco                  | ione unidad        | Descuento                              | os Individuale:              |                        |                                                             |             | d           | d-mm-aaaa    |         | dd-mm-aaaa  | В     | uscar                     |      |
| Elimin                  | ar                 | Instalacion<br>Alícuotas I<br>Informes | nes Adeudada<br>Individuales | Cobros Le              | cturas Ind                                                  | ividuales   |             |              |         |             |       |                           |      |
|                         | Unidades           |                                        |                              | Cuotas Esp             | peciales                                                    |             |             |              |         |             | Fecha | Monto                     |      |
|                         | Departamen         | to Depto-10                            | 01                           | Descuento<br>Alícuotas | Discuentos por Unidad<br>Alícuotas a mal cobrada 15-06-2020 |             |             |              |         |             |       | 1.000                     |      |

## ¡Has finalizado con éxito el ingreso de descuentos o ajustes a las UCOs!

Tu trabajo más fácil y seguro con Edifito.